Integration Guide Oracle Banking Branch Release 14.5.0.0.0 Part Number F41897-01 May 2021

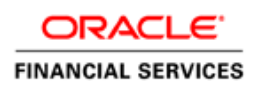

## ORACLE

#### **Integration Guide**

May 2021

Version 14.5.0.0.0

Oracle Financial Services Software Limited Oracle Park Off Western Express Highway Goregaon (East) Mumbai, Maharashtra 400 063 India

Worldwide Inquiries: Phone: +91 22 6718 3000 Fax: +91 22 6718 3001

https://www.oracle.com/industries/financial-services/index.html

Copyright © 2021, Oracle and/or its affiliates. All rights reserved.

Oracle and Java are registered trademarks of Oracle and/or its affiliates. Other names may be trademarks of their respective owners.

U.S. GOVERNMENT END USERS: Oracle programs, including any operating system, integrated software, any programs installed on the hardware, and/or documentation, delivered to U.S. Government end users are "commercial computer software" pursuant to the applicable Federal Acquisition Regulation and agency-specific supplemental regulations. As such, use, duplication, disclosure, modification, and adaptation of the programs, including any operating system, integrated software, any programs installed on the hardware, and/or documentation, shall be subject to license terms and license restrictions applicable to the programs. No other rights are granted to the U.S. Government.

This software or hardware is developed for general use in a variety of information management applications. It is not developed or intended for use in any inherently dangerous applications, including applications that may create a risk of personal injury. If you use this software or hardware in dangerous applications, then you shall be responsible to take all appropriate failsafe, backup, redundancy, and other measures to ensure its safe use. Oracle Corporation and its affiliates disclaim any liability for any damages caused by use of this software or hardware in dangerous applications.

This software and related documentation are provided under a license agreement containing restrictions on use and disclosure and are protected by intellectual property laws. Except as expressly permitted in your license agreement or allowed by law, you may not use, copy, reproduce, translate, broadcast, modify, license, transmit, distribute, exhibit, perform, publish or display any part, in any form, or by any means. Reverse engineering, disassembly, or decompilation of this software, unless required by law for interoperability, is prohibited.

The information contained herein is subject to change without notice and is not warranted to be error-free. If you find any errors, please report them to us in writing.

This software or hardware and documentation may provide access to or information on content, products and services from third parties. Oracle Corporation and its affiliates are not responsible for and expressly disclaim all warranties of any kind with respect to third-party content, products, and services. Oracle Corporation and its affiliates will not be responsible for any loss, costs, or damages incurred due to your access to or use of third-party content, products, or services.

# **Table of Contents**

| <b>1.</b> A       | ABOUT THIS MANUAL                                     |     |
|-------------------|-------------------------------------------------------|-----|
| 1.1<br>1.2<br>1.3 | Purpose<br>Audience<br>List of Chapters               |     |
| 2. H              | FLEXCUBE UNIVERSAL BANKING INTEGRATION                |     |
| 2.1               | INTRODUCTION                                          |     |
| 2.2               | MAINTENANCE FOR FLEXCUBE UNIVERSAL BANKING            |     |
| 2.3               | MAINTENANCE FOR ORACLE BANKING BRANCH                 |     |
| 2.4               | MAINTENANCE FOR CUSTOMER AND ACCOUNT REPLICATION      |     |
| 3. (              | ORACLE BANKING PAYMENTS INTEGRATION                   |     |
| 3.1               | INTRODUCTION                                          |     |
| 3.2               | MAINTENANCE FOR ORACLE BANKING BRANCH                 |     |
| 3.3               | MAINTENANCE FOR ORACLE BANKING PAYMENTS               |     |
| 4. (              | ORACLE BANKING VIRTUAL ACCOUNT MANAGEMENT INTEGRATION | 4-1 |
| 4.1               | INTRODUCTION                                          |     |
| 4.2               | CONFIGURATIONS FOR ORACLE BANKING BRANCH              |     |
| 4.3               | MAINTENANCE FOR OBVAM                                 |     |

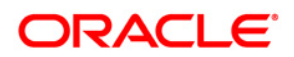

# 1. About this Manual

## 1.1 Purpose

This manual is to help with integration of Oracle Banking Branch product with FLEXCUBE Universal Banking, Oracle Banking Payments, and Oracle Banking Virtual Account Management.

## 1.2 Audience

This guide is primarily intended for the following user/user roles:

| Role                        | Function                                       |
|-----------------------------|------------------------------------------------|
| Implementation and IT Staff | Implementation and maintenance of the software |

## 1.3 List of Chapters

Following is the list of chapters in this document:

| Role      | Function                                                                                                    |
|-----------|----------------------------------------------------------------------------------------------------|
| Chapter 1 | Provides information on the intended audience. It also lists the various chapters covered in this manual.         |
| Chapter 2 | This chapter helps you to integrate Oracle Banking Branch product with FLEXCUBE Universal Banking.                |
| Chapter 3 | This chapter helps you to integrate Oracle Banking Branch product with Oracle Banking Payments.                   |
| Chapter 4 | This chapter helps you to integrate Oracle Banking Branch product with Oracle Banking Virtual Account Management. |

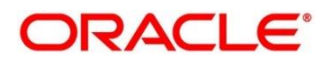

# 2. FLEXCUBE Universal Banking Integration

## 2.1 Introduction

You can integrate Oracle Banking Branch with FLEXCUBE Universal Banking. This chapter briefs you about the specific steps needed for integration of these two products and specific maintenances.

## 2.2 Maintenance for FLEXCUBE Universal Banking

Perform the maintenance in the below mentioned screens to complete the Gateway setup in FLEXCUBE Universal Banking for particular source system (OBTLR).

## 2.2.1 <u>CODSORCE – Upload Source Maintenance</u>

Specify the details in the fields as shown in *Figure 1*. For information on fields, refer to Common Core - Gateway User Guide in the FLEXCUBE Universal Banking Documentation Library.

#### Figure 1: Upload Source Maintenance

| Upload | l Source            | Mainter          | nance     |                                  |                                                                          |        |   |                                                          | -  | ×  |
|--------|---------------------|------------------|-----------|----------------------------------|--------------------------------------------------------------------------|--------|---|----------------------------------------------------------|----|----|
| New    | Сору                | Close            | Unlock    | Print                            | Enter Query                                                              |        |   |                                                          |    |    |
|        | So                  | Source Des       | scription | OBTLR<br>externa<br>Base<br>Syst | I system for teller<br>> Data From FLEXCUBE<br>em Authorization Required |        |   |                                                          |    |    |
| с      | Maker D<br>hecker D | )ANNY1<br>)ANNY1 |           | D:<br>D:                         | ate Time: 2020-03-26 07:42:07<br>ate Time: 2020-03-26 07:42:07           | Mod No | 1 | Record Status Open<br>Authorization Authorized<br>Status | Ex | it |

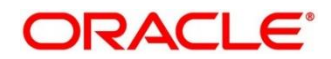

ORACLE

### 2.2.2 <u>CODUPLDM – Upload Source Preferences Maintenance</u>

Specify the details in the fields as shown in *Figure 2* and *Figure 3*. For information on fields, refer to Common Core - Gateway User Guide in the FLEXCUBE Universal Banking Documentation Library.

The Upload Source Preference Maintenance is available for the IC, CO, AC, CS, DL, IA, IF, ST, CA, CL, and CI modules.

| Save   | Refresh Reset        | Clear All Detail | s           |               |            |          |             |            |   |  |
|--------|----------------------|------------------|-------------|---------------|------------|----------|-------------|------------|---|--|
| ase Se | ensitive             |                  |             |               |            |          |             |            |   |  |
|        | Authorization S      | tatus Authorize  | d V         |               |            | Record   | d Status    | ~          |   |  |
|        | Source               | Code OBTLR       |             | Q             |            | Modu     | le Code     |            | Q |  |
|        | s                    | itatus           | ~           |               |            | C        | On Error    | ~          |   |  |
|        | On Ove               | ərridə           | ~           |               |            | Purç     | ge Days     |            | Q |  |
| ecords | per page 15 🗸 🚺      | 🔹 🔺 1 Of 1 🛛     |             | Go Lock Colum | ins 0 🗸    |          |             |            |   |  |
|        | Authorization Status | Record Status    | Source Code | Module Code   | Status     | On Error | On Override | Purge Days |   |  |
| A      | uthorized            | Open             | OBTLR       | IC            | Authorized | Reject   | Ignore      |            |   |  |
| A      | uthorized            | Open             | OBTLR       | CO            | Authorized | Reject   | Ignore      |            |   |  |
| A      | uthorized            | Open             | OBTLR       | AC            | Authorized | Reject   | Ignore      |            |   |  |
| A      | uthorized            | Open             | OBTLR       | CS            | Authorized | Reject   | Ignore      |            |   |  |
| A      | uthorized            | Open             | OBTLR       | DL            | Authorized | Reject   | Ignore      |            |   |  |
| Au     | uthorized            | Open             | OBTLR       | IA            | Authorized | Reject   | Ignore      |            |   |  |
| A      | uthorized            | Open             | OBTLR       | IF            | Authorized | Reject   | Ignore      |            |   |  |
| A      | uthorized            | Open             | OBTLR       | ST            | Authorized | Reject   | Ignore      |            |   |  |
| A      | uthorized            | Open             | OBTLR       | CA            | Authorized | Reject   | Ignore      |            |   |  |
| A      | uthorized            | Open             | OBTLR       | CL            | Authorized | Reject   | Ignore      |            |   |  |
| A      | uthorized            | Open             | OBTLR       | CI            | Authorized | Reject   | Ignore      |            |   |  |
|        |                      |                  |             |               |            |          |             |            |   |  |
|        |                      |                  |             |               |            |          |             |            |   |  |
|        |                      |                  |             |               |            |          |             |            |   |  |
|        |                      |                  |             |               |            |          |             |            |   |  |

#### Figure 2: Upload Source Preferences Summary

Figure 3: Upload Source Maintenance

| Upload Source Preferences Ma                                                                                                | aintenance                                                       |                                                                          | - ×  |
|----------------------------------------------------------------------------------------------------|------------------------------------------------------------------|--------------------------------------------------------------------------|------|
| New Copy Close Unlock                                                                                                    | Print Enter Query                                                |                                                                          |      |
| Source Code <sup>3</sup><br>Module Code <sup>3</sup><br>Error Handling<br>On Error <sup>1</sup><br>On Override <sup>3</sup> | OBTLR CA Reject                                                  | Post Upload Status * Authorized  Purge Days                              |      |
| On Repairable Exception<br>On Queue Exception                                                                               | Reject v                                                         | Allow Deferred Processing<br>Allow EOD with Deferred<br>Deletion Allowed |      |
| Function Id Preferences                                                                                                    |                                                                  |                                                                          |      |
| Maker DANNY1<br>Checker DANNY1                                                                                              | Date Time: 2020-03-26 07:44:07<br>Date Time: 2020-03-26 07:44:07 | Mod No 1 Record Status Open<br>Authorization Authorized<br>Status        | Exit |

## 2.2.3 GWDETSYS – External System Maintenance

Specify the details in the fields as shown in *Figure 4*. For information on fields, refer to Common Core - Gateway User Guide in the FLEXCUBE Universal Banking Documentation Library.

| External S | system Ma   | intenance    |       |                      |          |        |   |                                    |     | -    | × |
|------------|-------------|--------------|-------|----------------------|----------|--------|---|------------------------------------|-----|------|---|
| New Co     | opy Clos    | e Unlock     | Print | Enter Query          |          |        |   |                                    |     |      |   |
| External   | System      |              |       |                      |          |        |   |                                    |     | ^    |   |
|            | Exter       | nal System * | OBTLR | t                    |          |        |   |                                    |     |      |   |
|            |             | Description  | EXTSY | S                    |          |        |   |                                    |     |      |   |
|            |             |              |       |                      |          |        |   |                                    |     |      |   |
| Correlati  | ion Patterr | I            |       |                      |          |        |   |                                    |     |      |   |
|            |             | Request      | Messa | ige ID 🗸             |          |        |   |                                    |     |      |   |
|            |             |              |       |                      |          |        |   |                                    |     |      |   |
| Message    | e Exchange  | e Pattern    |       |                      |          |        |   |                                    |     | ~    |   |
| External S | vstem Que   | ues          |       |                      |          |        |   |                                    |     |      | ^ |
| ▲ ◀ 1 Of   | f 1 🕨 🕅     | (            | Go    |                      |          |        |   |                                    | + - | - := |   |
| ~          | In Queu     | e            | R     | esponse Queue        |          |        |   |                                    |     |      |   |
| MDB_       | QUEUE       |              | MDB_  | QUEUE_RESPOI         |          |        |   |                                    |     | ^    |   |
|            |             |              |       |                      |          |        |   |                                    |     |      |   |
|            |             |              |       |                      |          |        |   |                                    |     |      | ~ |
| FTP Param  | neters   F  | ields        |       |                      |          |        |   |                                    |     |      |   |
| Mal        | ker DANN    | (1           | D     | ate Time: 2020-03-26 | 07:34:33 | Mod No | 1 | Record Status Open                 |     |      |   |
| Check      | ker DANN    | (1           | D     | ate Time: 2020-03-26 | 07:34:34 |        |   | Authorization Authorized<br>Status |     | Exit | t |

Figure 4: External System Maintenance

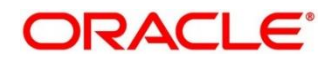

## 2.2.4 <u>GWDETFUN – External System Functions</u>

Specify the details in the fields as shown in *Figure 5*. For information on fields, refer to Common Core - Gateway User Guide in the FLEXCUBE Universal Banking Documentation Library.

| Extern | al Syste             | m Funct                             | ions                                                                                     |                                                                |                                  |        |   |             |                                                     | -   | ×  |
|--------|----------------------|-------------------------------------|------------------------------------------------------------------------------------------|----------------------------------------------------------------|----------------------------------|--------|---|-------------|-----------------------------------------------------|-----|----|
| New    | Сору                 | Close                               | Print                                                                                    | Enter Query                                                    |                                  |        |   |             |                                                     |     |    |
|        |                      | External<br>F<br>Servic<br>Operatic | System <sup>3</sup><br>function <sup>3</sup><br>Action <sup>3</sup><br>e Name<br>on Code | OBTLR<br>CAGSPMNT<br>NEW<br>FCUBSAccService<br>StopPaymentsNew |                                  |        |   | Description | EXTSYS<br>Bulk SMS Check                            |     |    |
| Fields |                      |                                     |                                                                                          |                                                                |                                  |        |   |             |                                                     |     |    |
| С      | Maker I<br>Checker I | DANNY1<br>DANNY1                    |                                                                                          | Date Time: 2020-0<br>Date Time: 2020-0                         | 13-26 04:55:21<br>13-26 04:55:22 | Mod No | 1 | Rec<br>Au   | ord Status Open<br>thorization Authorized<br>Status | Exi | it |

Figure 5: External System Functions

The details of External System Functions for each screen are provided in table.

| Function<br>Code | Screen<br>Name                         | Screen<br>Type        | Details of external call                    | FUNCTION ID | ACTION |
|------------------|----------------------------------------|-----------------------|---------------------------------------------|-------------|--------|
| TDO1             | TD Account<br>Opening                  | Transaction<br>Screen | FCUBSAccService/<br>CreateTDCustAcc         | STGCUSTD    | NEW    |
|                  |                                        |                       | FCUBSSTService/Q<br>ueryAccClasMaint        | STQACCLS    | NEW    |
| TDR1             | TD<br>Redemption                       | Transaction<br>Screen | FCUBSTDService/C<br>reateTDRedem            | ICGREDMN    | NEW    |
|                  | Against Cash                           |                       | FCUBSAccService/<br>QueryCustAccBalan<br>ce | ACQABLQY    | VIEW   |
| TDR2             | TD<br>Redemption<br>Against<br>Account | Transaction<br>Screen | FCUBSTDService/C<br>reateTDRedem            | ICGREDMN    | NEW    |
|                  |                                        |                       | FCUBSAccService/<br>QueryCustAccBalan<br>ce | ACQABLQY    | VIEW   |
| TDT1             | TD Top-Up<br>Against Cash              | Transaction<br>Screen | FCUBSAccService/<br>CreateTDTopUp           | STGTDTOP    | NEW    |
|                  |                                        |                       | FCUBSAccService/<br>QueryTDCustAcc          | STQCUSTD    | VIEW   |
| TDT2             |                                        | Transaction<br>Screen | FCUBSAccService/<br>CreateTDTopUp           | STGTDTOP    | NEW    |

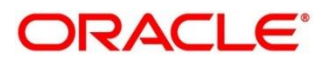

| Function<br>Code | Screen<br>Name                           | Screen<br>Type        | Details of external call                    | FUNCTION ID | ACTION |
|------------------|------------------------------------------|-----------------------|---------------------------------------------|-------------|--------|
|                  | TD Top-Up<br>Against<br>Account          |                       | FCUBSAccService/<br>QueryTDCustAcc          | STQCUSTD    | VIEW   |
| 1301             | Close-out<br>Withdrawal                  | Transaction<br>Screen | FCUBSAccService/<br>CloseCustAcc            | STGCUSAC    | CLOSE  |
|                  | by Cash                                  |                       | FCUBSAccService/<br>QueryCustAccBalan<br>ce | ACQABLQY    | VIEW   |
| 1320             | Close-out<br>Withdrawal                  | Transaction<br>Screen | FCUBSAccService/<br>CloseCustAcc            | STGCUSAC    | CLOSE  |
|                  | by Account                               |                       | FCUBSAccService/<br>QueryCustAccBalan<br>ce | ACQABLQY    | VIEW   |
| ACBL             | Account<br>Balance<br>Inquiry            | Inquiry<br>Screen     | FCUBSAccService/<br>QueryCustAccBalan<br>ce | ACQABLQY    | VIEW   |
| ACST             | Account<br>Statement<br>Request          | Transaction<br>Screen | FCUBSAccFinServic<br>e/RequestAccStmt       | GWACSTMT    | VIEW   |
| CQRQ             | Cheque<br>Book<br>Request                | Transaction<br>Screen | FCUBSAccService/<br>CreateCheckBook         | CAGCHBOO    | NEW    |
| CQIN             | Cheque<br>Status<br>Inquiry              | Inquiry<br>Screen     | FCUBSAccService/<br>QueryCheckDetails       | CAQCHKDT    | VIEW   |
| CADU             | Customer<br>Address<br>Update            | Transaction<br>Screen | FCUBSCustomerSe<br>rvice/ModifyCustom<br>er | STGCIF      | UNLOCK |
| AADU             | Account<br>Address<br>Update             | Transaction<br>Screen | FCUBSAccService/<br>ModifyCustAcc           | STGCUSAC    | UNLOCK |
| ССТU             | Customer<br>Contact<br>Details<br>Update | Transaction<br>Screen | FCUBSCustomerSe<br>rvice/ModifyCustom<br>er | STGCIF      | UNLOCK |
| 7030             | Passbook<br>Issue                        | Transaction<br>Screen | FCUBSRTService/C<br>reateAccPassbook        | DEGRTCAP    | NEW    |
| 7010             | Passbook<br>Update                       | Transaction<br>Screen | FCUBSRTService/U<br>pdateAccPassbook        | DEGRTUAP    | NEW    |
| CQST             | Stop Cheque<br>Request                   | Transaction<br>Screen | FCUBSAccService/<br>CreateStopPayment<br>s  | CAGSPMNT    | NEW    |
| 5001             | Loan<br>Disbursemen                      | Transaction<br>Screen | FCUBSCLService/Q<br>ueryAccount             | CLQACCNT    | VIEW   |
|                  | t By Cash                                |                       | FCUBSCLService/C reateDisbursement          | CLGMNDSB    | NEW    |

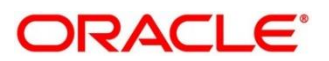

| Function<br>Code | Screen<br>Name                                  | Screen<br>Type        | Details of external call                                        | FUNCTION ID | ACTION |
|------------------|-------------------------------------------------|-----------------------|-----------------------------------------------------------------|-------------|--------|
| 5401             | Loan<br>Repayment                               | Transaction<br>Screen | FCUBSCLService/Q<br>ueryAccount                                 | CLQACCNT    | VIEW   |
|                  | By Cash                                         |                       | FCUBSCLService/C<br>reatePayment                                | CLGPYMNT    | NEW    |
| 3401             | Safe Deposit<br>Rental By<br>Cash               | Transaction<br>Screen | RTService/QuerySD<br>Rental<br>FCUBSDLService/C<br>reatePayment | DLGPAMNT    | NEW    |
| 5402             | Murabaha<br>Payment by                          | Transaction<br>Screen | FCUBSCIService/Q<br>ueryAccount                                 | CIQACCNT    | VIEW   |
|                  | Cash                                            |                       | FCUBSCIService/Cr<br>eatePayment                                | CIGPYMNT    | NEW    |
| 5403             | Islamic<br>Financing<br>Downpayme<br>nt by Cash | Transaction<br>Screen | FCUBSCIService/Q<br>ueryAccount                                 | CIQACCNT    | VIEW   |
|                  |                                                 |                       | FCUBSCIService/Cr<br>eatedownpayment                            | CIGDPYNT    | NEW    |
| TDI1             | Islamic TD<br>Account                           | Transaction<br>Screen | FCUBSIAService/Q<br>ueryIAAccClass                              | IAQACCLS    | VIEW   |
|                  | Opening                                         |                       | FCUBSIAService/Cr<br>eateIATDCustAcc                            | IAGCUSTD    | NEW    |
| CDBK             | Stop Card<br>Request                            | Transaction<br>Screen | FCUBSSTService/S<br>ummaryQueryCard<br>Master                   | STVCRDMS    | VIEW   |
|                  |                                                 |                       | FCUBSSTService/M<br>odifyCardMaster                             | STGCRDMS    | UNLOCK |

Maintain EXTSYS as External System, and the other External System Functions as mentioned below:

| Screen<br>Name                | Screen Type           | Details of external call                  | FUNCTION ID | ACTION |
|-------------------------------|-----------------------|-------------------------------------------|-------------|--------|
| Card Status<br>Change         | Maintenance<br>Screen | FCUBSSTService/Summary<br>QueryCardMaster | STVCRDMS    | VIEW   |
| Create<br>Business<br>Product | Maintenance<br>Screen | FCUBSSIService/<br>SummaryQueryProduct    | SIVPRMNT    | VIEW   |

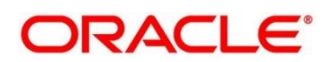

## 2.2.5 <u>Relationship Pricing Integration</u>

### 2.2.5.1 CODEXTCO – Relationship Pricing External Price Components Definition

For information on the fields, refer to Relationship Pricing User Guide in the FLEXCUBE Universal Banking Documentation Library.

#### Figure 6: Relationship Pricing External Price Components Definition

| Relationship Pric | ing External Price Com  | ponents Maintanance | 9      |                                          | - ×  |
|-------------------|-------------------------|---------------------|--------|------------------------------------------|------|
| New Enter Que     | ery                     |                     |        |                                          |      |
| External Price    | Component               |                     |        |                                          |      |
|                   | Module *                |                     |        |                                          |      |
|                   | Product *               |                     |        |                                          |      |
| Pri               | ce Component *          |                     |        |                                          |      |
| Price Compone     | ent Description *       |                     |        |                                          |      |
| Price Cc          | mponent Type * Interest |                     |        |                                          |      |
| Maker<br>Checker  | Dat<br>Dat              | e Time:<br>e Time:  | Mod No | Record Status<br>Authorization<br>Status | Exit |

Specify the values in the fields as follows:

- 1. Specify ALL or Function Code from Oracle Banking Branch in the **Product** field.
- 2. Specify Charge Code (Charge Definition from Oracle Banking Branch) in the **Price Component** field.

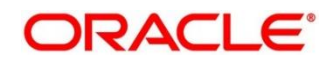

### 2.2.5.2 CODEDEMT – Relationship Pricing External Data Elements Maintenance

For information on fields, refer to Relationship Pricing User Guide in the FLEXCUBE Universal Banking Documentation Library.

| Relationship Pricing External D        | ata Elements Maintena    | ance  |       |                                         | - ×    |
|----------------------------------------|--------------------------|-------|-------|-----------------------------------------|--------|
| Save                                   |                          |       |       |                                         |        |
| External Data Element (EDE)            |                          |       |       |                                         |        |
| Module *                               | <sup>k</sup> RT          | Q     |       |                                         |        |
| External Data Element Code *           | EDE_XREF                 |       |       |                                         |        |
| External Data Element *<br>Description | XREF                     |       |       |                                         |        |
| External Data Element Data Type *      | String V                 |       |       |                                         |        |
| Maker<br>Checker                       | Date Time:<br>Date Time: | Mod N | lo Ri | ecord Status<br>Authorization<br>Status | Cancel |

Figure 7: Relationship Pricing External Data Elements Maintenance

This screen is used to maintain the External Data Elements of Oracle Banking Branch in FLEXCUBE Universal Banking. Specify the details in the fields as shown in *Figure 7*. The details of External Data Elements of Oracle Banking Branch are provided in table FCC\_OBREMO\_BRANCH\_COMMON.SRV\_TM\_BC\_EDE\_LIST.

## 2.3 <u>Maintenance for Oracle Banking Branch</u>

## 2.3.1 Using Oracle Banking Routing Hub

Oracle Banking Routing Hub enables seamless and standardized integrations between FSGBU Banking Product using configurations provided as part of the product Infrastructure.

#### Figure 8: Oracle Banking Routing Hub

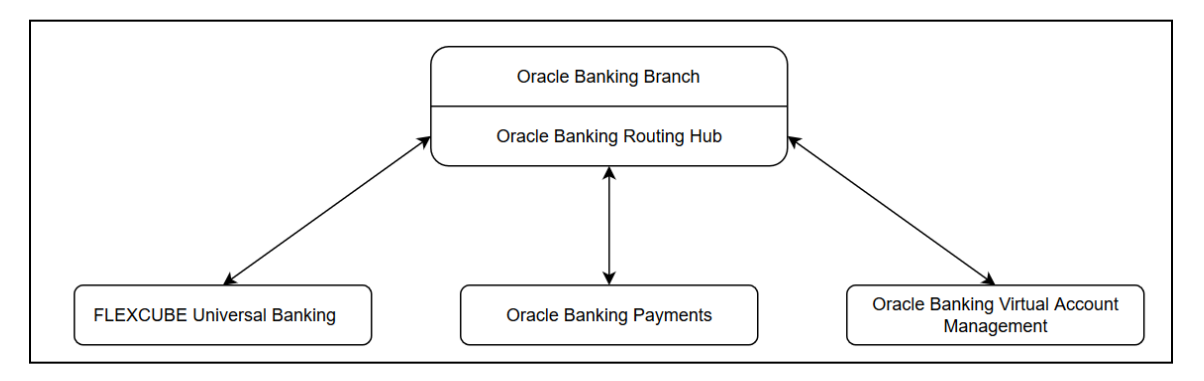

#### 2.3.1.1 Configurations in Oracle Banking Branch

This section describes the specific configurations needed for Oracle Banking Branch to integrate with Oracle FLEXCUBE using Oracle Banking Routing Hub.

Update the following values:

BRANCHCOMMON.SRV\_TM\_BC\_FUNCTION\_INDICATOR set IS\_ROUTING\_ENABLED = Y for the function codes that are routed via Oracle Banking Routing Hub.

Check if BRANCHCOMMON.SRV\_TM\_BC\_FUNCTION\_INDICATOR\_ROUTE\_DTLS has an entry for the screen's function code.

#### 2.3.1.2 Configurations in Oracle Banking Routing Hub (Teller Transactions)

You can maintain routing configuration of Oracle Banking Routing Hub in common core for OBBRN teller transitions to create, update, query or delete host system. A host system can be UBS, OBPM etc.

To process this screen, type **Service Consumer** in the **Menu Item Search** located at the left corner of the application toolbar and select the appropriate screen (or) do the following steps:

1. From Home screen, click Core Maintenance. Under Core Maintenance, click Routing Hub, and select Service Consumers.

 $\rightarrow$  The **Service Consumers** screen is displayed.

#### Figure 9: Service Consumers

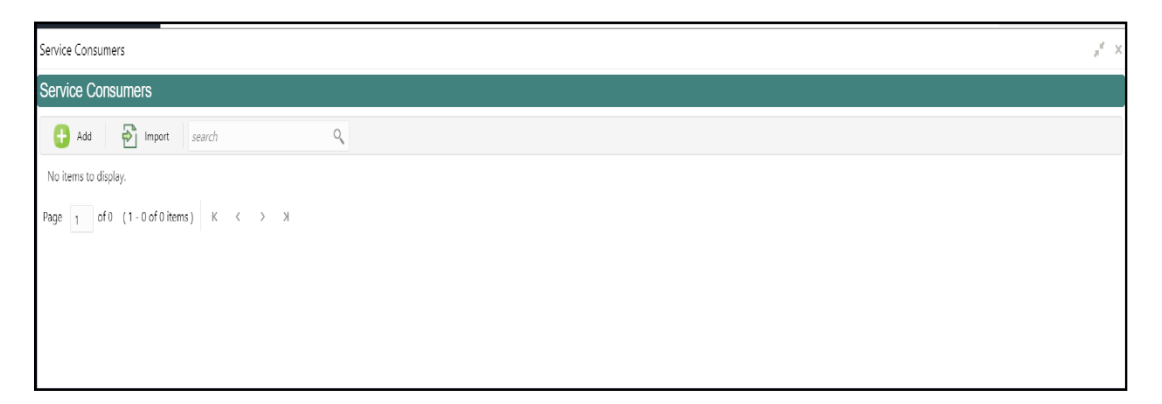

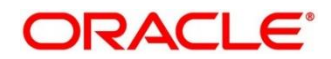

- 2. Click Import.
- 3. Upload the **OBREMO\_TELLER\_Consumer.json** file provided in the release (Folder path: \OBBRN\_ROUTING\_CONFIGURATION), and click **Extract**.

| Service Consumers                    |                                                              |         |  |
|--------------------------------------|--------------------------------------------------------------|---------|--|
| Service Consumers                    |                                                              |         |  |
| Add Emport search                    | Import Service Consumer                                      | ×       |  |
| No items to display.                 | File *                                                       |         |  |
| Page 1 of 0 (1-0 of 0 items) К < > Э | OBREMO_TELLER_Consumer.json Select                           | Extract |  |
| 🕑 s                                  | JCCESS                                                       | ×       |  |
| Data                                 | extracted successfully.                                      | 1       |  |
|                                      |                                                              | ОК      |  |
|                                      | FCUBSAccFinService 14.4.0.0.0     FCUBSAccService 14.4.0.0.0 |         |  |
|                                      |                                                              | Import  |  |
|                                      |                                                              |         |  |
|                                      |                                                              |         |  |
|                                      |                                                              |         |  |

#### Figure 10: Extract JSON File

4. Select all the extracted service providers, and click Import.

Figure 11: Service Provider Selection

| Service Consumers                    |                                            | ,, <sup>12</sup> × |  |  |
|--------------------------------------|--------------------------------------------|--------------------|--|--|
| Service Consumers                    |                                            |                    |  |  |
| 🕂 Add 🔁 Import search                | Import Service Consumer ×                  |                    |  |  |
| No items to display.                 | OBREMO_TELLER_Consumer.json Select Extract |                    |  |  |
| Page 1 of 0 (1-0 of 0 items) K < > > | Name * OBREMO_TELLER                       |                    |  |  |
|                                      | ▲ Service Providers                        |                    |  |  |
|                                      | Name                                       |                    |  |  |
|                                      | FCUBSAccFinService 14.4.0.0                |                    |  |  |
|                                      | FCUBSAccService 14.4.0.0.0                 |                    |  |  |
|                                      | General States 14 A D D D                  |                    |  |  |
|                                      |                                            |                    |  |  |
|                                      |                                            |                    |  |  |
|                                      |                                            |                    |  |  |

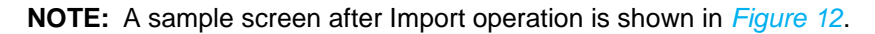

#### Figure 12: Imported Service Consumers

| Service Consumers                      | , <sup>14</sup> |
|----------------------------------------|-----------------|
| Service Consumers                      |                 |
| 🕂 Add                                  |                 |
| OBREMO_TELLER :                        |                 |
| Page 1 of 1 (1-1 of 1 items) K < 1 > X |                 |
|                                        |                 |
|                                        |                 |
|                                        |                 |

#### 5. Click **OBREMO\_TELLER**.

#### Figure 13: OBREMO\_TELLER

| ٩, |                            |                                                                                                    |                                                                                                    |                                                                                                    |
|----|----------------------------|----------------------------------------------------------------------------------------------------|----------------------------------------------------------------------------------------------------|----------------------------------------------------------------------------------------------------|
| ÷  | ObremoCoreCustomerServices | ÷                                                                                                    | fcubs-ext-accounting-services                                                                                                    |                                                                                                    |
|    | Version 14.4.0.0.0         |                                                                                                    | Version 14.4.0.0                                                                                                    |                                                                                                    |
|    | Type INTERNAL              |                                                                                                    | Type INTERNAL                                                                                                    |                                                                                                    |
|    | Status ACTIVE              |                                                                                                    | Status ACTIVE                                                                                                    |                                                                                                    |
| :  | ,<br>FCUBSCustomerService  | :                                                                                                    |                                                                                                    |                                                                                                    |
|    | Version 14.4.0.0.0         |                                                                                                    |                                                                                                    |                                                                                                    |
|    |                            |                                                                                                    |                                                                                                    |                                                                                                    |
|    | Type INTERNAL              |                                                                                                    |                                                                                                    |                                                                                                    |
|    | s<br>Q<br>I<br>I<br>I      | CobremoCoreCustomerServices  CobremoCoreCustomerServices  Version 14.4.0.0 Type INTERNAL Status ACTIVE  FCUBSCustomerService Version 14.4.0.0 | S ColoremoCoreCustomerServices CustomerServices CustomerService CustomerService CustomerServic | CobremoCoreCustomerServices  CobremoCoreCustomerServices  CobremoCoreCustomerServices  CobremoCoreCustomerServices  CobremoCoreCustomerServices  CobremoCoreCustomerService  CobremoCoreCustomerService  CobremoCoreCustomerServi |

6. Click on the individual service provider, and select Edit.

#### Figure 14: Edit Service Provider

| Service Consumers |                                      |                        |          | $_{\mu}^{\mu}$ $\times$ |
|-------------------|--------------------------------------|------------------------|----------|-------------------------|
| OBREMO_TELLER     | > Service Providers > FCUBSDLService | ce 14.4.0.0.0          |          |                         |
| Implementation    |                                      |                        |          |                         |
| 🕂 Add search      | ٩,                                   |                        |          |                         |
| Actions           | Name                                 | Description            | Host     | Port                    |
| :<br>View         | FCUBSDLServiceImpl                   | Default Implementation | whf00blq | 7023                    |
| Pa Edit of        | 1 items ) $\kappa$ < 1 > $\varkappa$ |                        |          |                         |
| Request Audit     |                                      |                        |          |                         |

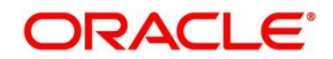

Specify the Host and Port as per the host system (UBS/OBPM) installation, and click Save.
 Figure 15: Edit Implementation

| Service Consumers |                       |                          |         |      |          | ,, <sup>12</sup> × |
|-------------------|-----------------------|--------------------------|---------|------|----------|--------------------|
| OBREMO_TELLER     | R > Service Providers | > FCUBSDLService 14.4.0. | 0.0     |      |          |                    |
| Implementation    |                       | Edit Implementation      |         | ×    |          |                    |
| Add search        | Q                     |                          |         |      |          |                    |
| Actions           | Name                  | Name "                   | Default |      | Host     | Port               |
| :                 | FCUBSDLServiceImpl    | Description *            |         |      | whf00blq | 7023               |
| Page 1 of 1 (1-10 | of 1 items ) K < 1 >  | > Default Implementation | Port *  |      |          |                    |
|                   |                       | ▶ Authentication         |         |      |          |                    |
|                   |                       |                          |         | Save |          |                    |

8. Perform the steps 1 thru 7 again for all the listed service providers.

**NOTE:** The list of consumer services shown in the *Figure 16* thru *Figure 21* will be imported.

Figure 16: List of Service Providers - 1

| Service Cor | nsumers                                | μ <sup>κ</sup> ×                              |
|-------------|----------------------------------------|-----------------------------------------------|
| OBREM       | IO_TELLER                              |                                               |
| Service Pro | viders Consumer Services               |                                               |
| 🕂 Ado       | search Q                               |                                               |
| Actions     | Name                                   | Description                                   |
| :           | invokeExtAccounting                    | Create accounting hand off in external system |
| :           | CreateStopPaymentsFS                   | Create stop cheque book request               |
| :           | QueryCustomerIO                        | Fetch customer full information               |
| :           | getCoreAccounts                        | Get core customer information                 |
| :           | CreateAccPassbookIO                    | Create account passbook request               |
| Page 1      | of 6 (1-5 of 27 items) K < 1 2 3 4 5 6 | К <                                           |

Figure 17: List of Service Providers - 2

| Service Co  | nsumers                                   | , <sup>2</sup> :                      |  |  |  |  |
|-------------|-------------------------------------------|---------------------------------------|--|--|--|--|
| OBREN       | OBREMO_TELLER                             |                                       |  |  |  |  |
| Service Pro | oviders Consumer Services                 |                                       |  |  |  |  |
| 🕂 Ad        | ld search Q                               |                                       |  |  |  |  |
| Actions     | Name                                      | Description                           |  |  |  |  |
| :           | QueryAcctBallO                            | Query account balance                 |  |  |  |  |
| :           | QueryAccClasMaintIO                       | Validate TD account                   |  |  |  |  |
| :           | ModifyCustAccIO                           | Account address update                |  |  |  |  |
| :           | CreatePaymentFS                           | Create mudarabha loan account payment |  |  |  |  |
| :           | RequestAccStmtIO                          | Create account statement request      |  |  |  |  |
| Page 2      | of 6 (6 - 10 of 27 items) K < 1 2 3 4 5 ( | 5 × X                                 |  |  |  |  |

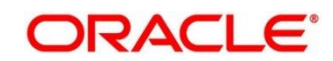

Figure 18: List of Service Providers - 3

| Service Cor | nsumers                                  | $\mu^{e}$ ×                                                                 |
|-------------|------------------------------------------|-----------------------------------------------------------------------------|
| OBREM       | IO_TELLER                                |                                                                             |
| Service Pro | oviders Consumer Services                |                                                                             |
| 🕂 Ade       | d search Q                               |                                                                             |
| Actions     | Name                                     | Description                                                                 |
| :           | AccountSignatureInfo                     | Fetch account signature details                                             |
| :           | CloseCustAccFS                           | Create close customer account request by transferring it to another account |
| :           | ModifyCustomerFS                         | Update customer address details                                             |
| :           | CreateCheckBookFS                        | Create Cheque Book Request                                                  |
| :           | CoreCustomerAccountInfo                  | Fetch core customer account information                                     |
| Page 3      | of 6 (11 - 15 of 27 items) K < 1 2 3 4 5 | K < 6                                                                       |

### Figure 19: List of Service Providers - 4

| Service Cor | nsumers                                  |                                        | $_{\mu^{k'}}\times$ |
|-------------|------------------------------------------|----------------------------------------|---------------------|
| OBREM       | 10_TELLER                                |                                        |                     |
| Service Pro | viders Consumer Services                 |                                        |                     |
| 🕂 Ade       | search Q                                 |                                        |                     |
| Actions     | Name                                     | Description                            |                     |
| :           | UpdateAccPassbookIO                      | Update account passbook details        |                     |
| :           | QueryCllaccountIO                        | Fetch Mudarabaha /Islamic loan account |                     |
| ÷           | CreateDisbursementFS                     | Create Loan Disbursement               |                     |
| :           | QueryAccountIO                           | Fetch Loan Account details             |                     |
| :           | CreateTDCustAccFS                        | TD Account Opening                     |                     |
| Page 4      | of 6 (16 - 20 of 27 items) K < 1 2 3 4 5 | 6 > Ж                                  |                     |

### Figure 20: List of Service Providers - 5

| Service Cor | nsumers                                  | , <sup>20</sup>                 |
|-------------|------------------------------------------|---------------------------------|
| OBREN       | IO_TELLER                                |                                 |
| Service Pro | viders Consumer Services                 |                                 |
| 🕂 Add       | search Q                                 |                                 |
| Actions     | Name                                     | Description                     |
| :           | QueryCheckDetailsIO                      | Cheque Status Inquiry           |
| :           | CreateTDTopUpFS                          | Create TD top up in host system |
| :           | CustomerContactUpdate                    | Update customer contact details |
| :           | CreatePaymentIO                          | Loan repayment                  |
| :           | QueryTDCustAccIO                         | Fetch TD account information    |
| Page 5      | of 6 (21 - 25 of 27 items) K < 1 2 3 4 5 | 6 > Ж                           |

#### Figure 21: List of Service Providers - 6

| Service Cor | nsumers                                               | × <sup>اي</sup> ر           |  |  |
|-------------|-------------------------------------------------------|-----------------------------|--|--|
| OBREN       | 10_TELLER                                             |                             |  |  |
| Service Pro | viders Consumer Services                              |                             |  |  |
| 🔒 Add       | search Q                                              |                             |  |  |
| Actions     | Name                                                  | Description                 |  |  |
| :           | CreatedownpaymentIO                                   | Create Islamic Down payment |  |  |
| :           | CreateTDRedemFS                                       | Create TD redemption        |  |  |
| Page 6      | Page 6 of 6 (26 - 27 of 27 items) K < 1 2 3 4 5 6 > X |                             |  |  |
|             |                                                       |                             |  |  |

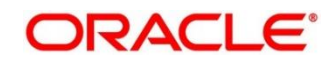

#### 2.3.1.3 Configurations in Oracle Banking Routing Hub (Relationship Pricing)

The Relationship Pricing Integration for FLEXCUBE Universal Banking and Oracle Banking Branch is performed through the REST. The CreateQueryPrice REST service is used to derive Relationship Pricing charge computation from FLEXCUBE Universal Banking pricing engine.

Oracle Banking Routing Hub is responsible for the handling of API calls between Oracle Banking Branch and external systems (FLEXCUBE Universal Banking in case of Relationship Pricing calls). The configuration templates for Oracle Banking Routing Hub are provided along with the product releases, and need to be imported through **Service Consumers** screen.

To process this screen, type **Service Consumer** in the **Menu Item Search** located at the left corner of the application toolbar and select the appropriate screen (or) do the following steps:

- 1. From Home screen, click Core Maintenance. Under Core Maintenance, click Routing Hub, and select Service Consumers.
  - $\rightarrow$  The **Service Consumers** screen is displayed.

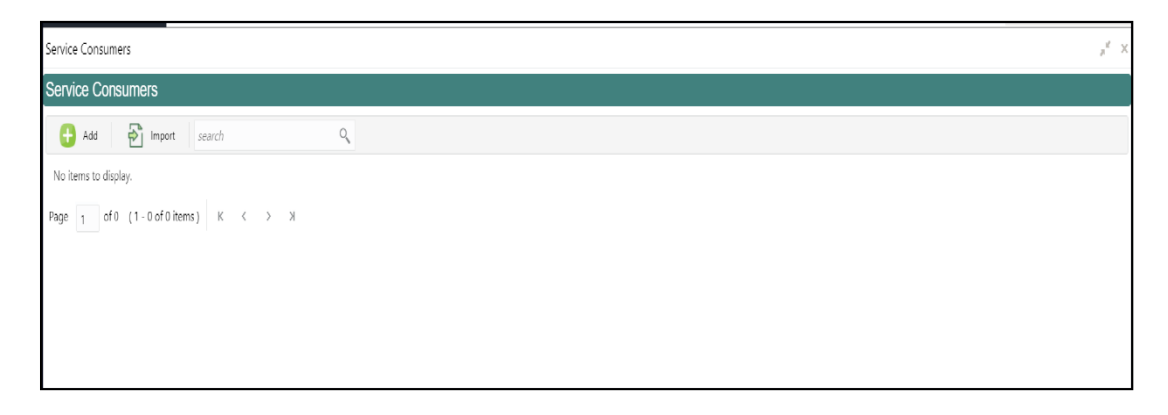

#### Figure 22: Service Consumers

![](_page_17_Picture_10.jpeg)

- 2. Click Import.
- 3. Upload the CMC\_CHARGES.json file provided in the release, and click Extract.
  - **NOTE:** As an alternative method, CSTB\_PARAM -GW\_LOGUSER\_CHECK can be maintained as **N**, if Gateway user is Oracle Banking Branch user.

| Figure | 23: | Import | JSON  | File  |
|--------|-----|--------|-------|-------|
| iguic  | 20. | mport  | 00011 | 1 110 |

| Service Consumers                    |                                  |        |         |      | 1       | × |
|--------------------------------------|----------------------------------|--------|---------|------|---------|---|
| Service Consumers                    |                                  |        |         |      |         |   |
| 🚯 Add 🛃 Import search                | ٩                                |        |         |      |         |   |
|                                      | Import Service Consumer          |        |         | ×    | n i     |   |
| ODNEMO_TELLEN_010_3.3.0              | File *                           |        |         |      | · · · · |   |
| OBREMO_TELLER                        | CMC_CHARGES_Consumer.json Name * | Select | Extract | _    |         |   |
| Page 1 of 1 (1 - 4 of 4 items) K < 1 | A Service Providers              |        |         |      |         |   |
|                                      |                                  | Name   |         |      |         |   |
|                                      | No data to display.              |        |         |      |         |   |
|                                      |                                  |        |         |      |         |   |
|                                      |                                  |        | Imp     | port |         |   |

Figure 24: Extract JSON File

| Service Consumers                                      |                                                                          |   | ,* × |
|--------------------------------------------------------|--------------------------------------------------------------------------|---|------|
| Service Consumers                                      |                                                                          |   |      |
| 🕀 Add 🛃 Import search                                  |                                                                          |   |      |
| OBREMO TELLER old 5.3.0                                | Import Service Consumer                                                  | × |      |
| OBREMO_TELLER<br>Page 1_ of 1 (1 - 4 of 4 items) K < 1 | File SUCCESS Data extracted successfully. CMC A se Name UBS-RP 14.4.00.0 |   |      |

4. Select the extracted service provider, and click **Import**.

Figure 25: Service Provider Selection

| Service Consumers                                |                                                                                       | ,* × |
|--------------------------------------------------|---------------------------------------------------------------------------------------|------|
| Service Consumers                                |                                                                                       |      |
| 🔂 Add 🛛 🔂 Import search                          | 9                                                                                     |      |
| OPPENO TELLEP AN E 20                            | Import Service Consumer ×                                                             |      |
| OBREMO_TELLER Page 1 of 1 (1 - 4 of 4 items) K < | File * CMC_CHARGES_Consumer json Select Extract Name * CMC_CHARGES  Service Providers |      |
|                                                  | Vame<br>UBS-RP 14.4.0.0<br>Import                                                     |      |

NOTE: The sample screens after import operation are shown in Figure 26 and Figure 27.

#### Figure 26: Imported Service Consumers

| Service Consumers                  |                   |           | $_{\mu}^{at}$ $\times$ |  |  |
|------------------------------------|-------------------|-----------|------------------------|--|--|
| Service Consumers                  | Service Consumers |           |                        |  |  |
| 🔂 Add 🛛 🎦 Import search            | ٩                 |           |                        |  |  |
| OBREMO_TELLER_old_5.3.0            | : CMC_CHARGES     | PLATOCORE | ÷                      |  |  |
| OBREMO_TELLER                      |                   |           |                        |  |  |
| Page 1 of 1 (1 - 4 of 4 items) K < | 1 > >             |           |                        |  |  |

#### Figure 27: Service Provider

| Service Consumers                    | $\mu^{t'}$ ×                         |  |  |
|--------------------------------------|--------------------------------------|--|--|
| CMC_CHARGES                          |                                      |  |  |
| Service Providers Consumer Services  |                                      |  |  |
| 🔒 Add 🛛 🔂 Import search 🔍            |                                      |  |  |
| Actions Name                         | Description                          |  |  |
| : CreateQueryPrice                   | Create query price request in the RP |  |  |
| Page 1 of1 (1-1 of1 items) K < 1 > X |                                      |  |  |

#### 2.3.1.4 Configurations in Oracle Banking Routing Hub (CASA)

You can maintain routing configuration of Oracle Banking Routing Hub in common core for OBBRN CASA transitions to create, update, and query host system. A host system can be UBS.

To process this screen, type **Service Consumer** in the **Menu Item Search** located at the left corner of the application toolbar and select the appropriate screen (or) do the following steps:

- 1. From Home screen, click Core Maintenance. Under Core Maintenance, click Routing Hub, and select Service Consumers.
  - $\rightarrow$  The **Service Consumers** screen is displayed.

Figure 28: Service Consumers

| Service Consumers                   | ,,* × |
|-------------------------------------|-------|
| Service Consumers                   |       |
| 🚹 Add 🛛 🎦 Import search 🔍           |       |
| No items to display.                |       |
| Page 1 of 0 (1-0 of 0 hems) K < > X |       |
|                                     |       |
|                                     |       |
|                                     |       |
|                                     |       |

- 2. Click Import.
- 3. Upload the **CASA\_AMOUNT\_BLK\_Consumer.json** file provided in the release (Folder path: \OBBRN\_ROUTING\_CONFIGURATION), and click **Extract**.

#### Figure 29: Extract JSON File

| Service Consumers                    |                                             |        |
|--------------------------------------|---------------------------------------------|--------|
| Service Consumers                    | Import Service Consumer                     | ×      |
| 🕒 Add 🔂 Import AMOUNT                |                                             |        |
| No items to display.                 | CASA_AMOUNT_BLK_Consumer.jso Select Extract |        |
| Page 1 of 0 (1 - 0 of 0 items) K < > | SUCCESS                                     | ×      |
|                                      | Data extracted successfully.                | ^      |
|                                      |                                             | ОК     |
|                                      |                                             | Import |
|                                      |                                             |        |

![](_page_20_Picture_14.jpeg)

4. Select all the extracted service providers, and click **Import**.

| Figure 30: | Service | Provider | Selection |
|------------|---------|----------|-----------|
|------------|---------|----------|-----------|

| Import Service Consumer                            | ×     |
|----------------------------------------------------|-------|
| File * CASA_AMOUNT_BLK_Consumer.jso Select Extract |       |
| Name * CASA_AMOUNT_BLK  Service Providers          |       |
| Name                                               |       |
| fcubs_default 14.4.0.0.0                           |       |
|                                                    |       |
|                                                    | mport |

NOTE: A sample screen after Import operation is shown in Figure 31.

Figure 31: Imported Service Consumers

![](_page_21_Figure_6.jpeg)

5. Click CASA\_AMOUNT\_BLK.

Figure 32: CASA\_AMOUNT\_BLK

| Service Consumers                        | $_{\mu}^{e}$ $\times$ |
|------------------------------------------|-----------------------|
| CASA_AMOUNT_BLK                          |                       |
| Service Providers Consumer Services      |                       |
| 🔂 Add 🛛 import search 🔍                  |                       |
| fcubs_default I                          |                       |
| Version 14.4.0.0.0<br>Type INTERNAL      |                       |
| Status ACTIVE                            |                       |
| Page 1 of 1 (1 - 1 of 1 items) K < 1 > X |                       |

6. Click on the individual service provider, and select Edit.

Figure 33: Edit Service Provider

| CASA_AMOUNT_BLK > Service Providers > fcubs | s_default 14.4.0.0.0   |       |      |
|---------------------------------------------|------------------------|-------|------|
| Implementation                              |                        |       |      |
| 🕂 Add 🛃 Import search 🔍                     |                        |       |      |
| Actions Name                                | Description            | Host  | Port |
| found default Default                       | Default Implementation | 20000 | 0    |
| Pag Edit of 1 items ) K < 1 > X             |                        |       |      |
| Delete                                      |                        |       |      |
| Export                                      |                        |       |      |
| Request Audit                               |                        |       |      |
|                                             |                        |       |      |

7. Specify the **Host** and **Port** as per the host system (UBS) installation, and click **Save**.

Figure 34: Edit Implementation

| Service Consumers                        |                        |         |   |       | $_{\mu}^{\mu}$ $\times$ |
|------------------------------------------|------------------------|---------|---|-------|-------------------------|
| CASA_AMOUNT_BLK > Service Provide        | Edit Implementation    | :       | × |       |                         |
| Implementation                           |                        |         | ^ |       |                         |
| 🕂 Add 🔂 Import search                    | Name * E               | Default |   |       |                         |
| Actions Name                             | Description *          |         |   | Host  | Port                    |
| fcubs_default_Default                    | Default Implementation |         |   | XXXXX | 0                       |
| Page 1 of 1 (1 - 1 of 1 items) $K < 1 >$ | Scheme * Host *        | Port *  |   |       |                         |
|                                          | http 🔻 xxxx            | 0       |   |       |                         |
| Authentication                           |                        |         |   |       |                         |
|                                          | Type                   |         |   |       |                         |
|                                          | NONE                   |         | ~ |       |                         |
|                                          |                        | Save    |   |       |                         |
|                                          |                        |         |   |       |                         |
|                                          |                        |         |   |       |                         |

- 8. Perform the steps 1 thru 7 again for all the listed service providers. **CASA Services:** 
  - CASA\_ACCOUNT\_ADDRESS\_UPDH\_Consumer.json
  - CASA\_ADDRESS\_UPDATE\_2\_Consumer.json
  - CASA\_ACCOUNT\_ADDRESS\_UPDATE\_Consumer.json
  - CASA\_ACC\_INQ\_Consumer.json

![](_page_22_Picture_17.jpeg)

- CASA\_ACCT\_STMNT\_FREQ\_Consumer.json
- CASA\_ACT\_DOR\_ACC\_3\_Consumer.json
- CASA\_ACT\_DOR\_ACC\_Consumer.json
- CASA\_ACT\_DOR\_ACC\_2\_Consumer.json
- CASA\_AMOUNT\_BLK\_Consumer.json
- CASA\_ABT\_Consumer.json
- CASA\_CARDB\_BLK\_Consumer.json
- CASA\_ACCOUNT\_STATEMENT\_REQ\_Consumer.json
- CASA\_ACCOUNT\_STATUS\_CHANGE\_Consumer.json
- CASA\_ACCOUNT\_STATUS\_CHANGE\_2\_Consumer.json
- CASA\_CHEQUEBOOK\_REQUEST\_Consumer.json
- JOINT\_HOLDER\_UPDATE\_Consumer.json
- CASA\_MODIFY\_SI\_UPDATE\_Consumer.json
- CASA\_QUERY\_CONTRACT\_Consumer.json
- CASA\_MODIFY\_SI\_CYCLE\_Consumer.json
- CASA\_MODIFY\_SI\_INSTR\_Consumer.json
- CASA\_NOMINEE\_DETAILS\_Consumer.json
- CASA\_NOMINEE\_DETAILS\_HOST\_Consumer.json
- CASA\_SI\_Consumer.json
- CASA\_STOP\_PAYMENT\_Consumer.json
- CASA\_SWEEP\_Consumer.json
- CASA\_DEPOSIT\_INSTR\_Consumer.json
- CASA\_TEMP\_OVERDRAFT\_LIMIT\_Consumer.json

#### CASA Dashboard Widgets:

- CASA\_BULLETIN\_DASHBOARD\_Consumer.json
- CASA\_CUST\_ACC\_PENDING\_DOCS\_Consumer.json

#### **Business Product:**

- CASA\_PROD\_SUMM\_Consumer.json
- CASA\_BUS\_PROD\_Consumer.json

Below list of Consumers contains the Host and Port as per CustomerAccountService deployed in host server:

- CASA\_ACCOUNT\_ADDRESS\_UPDH
- CASA\_ADDRESS\_UPDATE\_2
- CASA MODIFY SI CYCLE
- CASA\_MODIFY\_SI\_INSTR
- CASA\_NOMINEE\_DETAILS\_HOST
- CASA\_BULLETIN\_DASHBOARD
- CASA\_TEMP\_OVERDRAFT\_LIMIT

![](_page_23_Picture_40.jpeg)

- CASA\_CUST\_ACC\_PENDING\_DOCS
- CASA\_ACT\_DOR\_ACC\_2
- CASA\_ACT\_DOR\_ACC\_3
- CASA\_ACCT\_STMNT\_FREQ

### 2.3.2 Direct Access

This section describes the specific configurations needed for Oracle Banking Branch to integrate with Oracle FLEXCUBE.

**NOTE:** The Direct Access feature will be discontinued in the future.

#### 2.3.2.1 Server IP and Port Details

In the SRV\_TM\_AD\_EXT\_SYS\_DEST\_DTLS table, you need to update the server IP and port in column HOST\_SERVER for Oracle FLEXCUBE services.

#### 2.3.2.2 Oracle FLEXCUBE Services

The following API services will be called from Oracle Banking Branch during transaction processing and handoff to Oracle FLEXCUBE.

| DESTINATION           | URL VALUE                                              |
|-----------------------|--------------------------------------------------------|
| ACC_FINSERVICE_URL    | FCUBSAccFinService/FCUBSAccFinService                  |
| CUSTOMER_SERVICE_URL  | FCUBSCustomerService/FCUBSCustomerService              |
| DDA_ACC_URL           | fcubs-ext-accounting-services/service/v1/Accounting    |
| DDA_CREDIT_CARD_GL_UR | obremo-srv-acc-credit-card-details-                    |
|                       | service/web/v1/datasegment/glAccountdetails            |
| DDA_CREDIT_CARD_SAVE_ | obremo-srv-acc-credit-card-details-                    |
| URL                   | service/web/v1/datasegment/CreditCardSave              |
|                       | obremo-srv-acc-credit-card-details-                    |
| DDA_CREDIT_CARD_URL   | service/web/v1/datasegment/creditcarddetails           |
|                       | obremo-srv-acc-signature-details-                      |
| DDA_CUST_SIG_URL      | service/web/v1/datasegment/signaturedetails            |
|                       | obremo-srv-customer-query-                             |
| DDA_CUST_SRCH_URL     | service/corecustomers/getCoreAccounts                  |
|                       | fcubs-ext-accounting-                                  |
| DDA_GET_AVL_BAL_URL   | services/service/v1/getAvailableBalance                |
|                       | obremo-srv-acc-safe-Banking-details-                   |
| DDA_SAFE_BANKING_URL  | service/web/v1/datasegment/getSafeBankingdetails       |
| ECA_ACTION_URL        | fcubs-eca-services/web/v1/EcaWeb/                      |
| ECA_URL               | obac-srv-dda-eca-services/web/v1/EcaWeb                |
|                       | ExtPriceComponentsService/ExtPriceComponents/CreateExt |
| ExtPriceComponents    | PriceComp                                              |
| FCUBSAccService_URL   | FCUBSAccService/FCUBSAccService                        |
| FCUBSCIService_URL    | FCUBSCIService/FCUBSCIService                          |
| FCUBSCLService_URL    | FCUBSCLService/FCUBSCLService                          |
| FCUBSDLService_URL    | FCUBSDLService/FCUBSDLService                          |
| FCUBSFinService_URL   | FCUBSAccFinService/FCUBSAccFinService                  |
| FCUBSRTService_URL    | FCUBSRTService/FCUBSRTService                          |

![](_page_24_Picture_15.jpeg)

| DESTINATION          | URL VALUE                     |
|----------------------|-------------------------------|
| GATEWAY_URL          |                               |
| MODIFY_CARD_MASTER_U |                               |
| RL                   | FCUBSSTService/FCUBSSTService |
| SIGN_URL             | GWHTTP/GWHttpServlet          |
| SUMMARY_CARD_MASTER  |                               |
| _URL                 | FCUBSSTService/FCUBSSTService |
| TERMDEPOSIT_URL      | GWHTTP/GWHttpServlet          |

### 2.3.3 Relationship Pricing Integration

#### 2.3.3.1 Source System

Maintain the Pricing Source System in Pricing Source System Maintenance (UBS-RP). Specify the details in the fields as shown in *Figure 35*. For information on fields, refer to Common Core User Guide in the Oracle Banking Branch Documentation Library.

#### Figure 35: Pricing Source System

| Pricing Source System   |                            | $_{\mu^{k'}} \times$ |
|-------------------------|----------------------------|----------------------|
| New Unlock Close        |                            |                      |
| Pricing Source System * | Pricing Source Description |                      |
| UBS-RP                  | UBS-RP                     |                      |
|                         |                            |                      |
|                         |                            |                      |
|                         |                            |                      |
|                         |                            |                      |
|                         |                            |                      |
|                         |                            |                      |
|                         |                            |                      |
|                         |                            |                      |
|                         |                            |                      |
|                         |                            |                      |
|                         |                            |                      |
|                         |                            |                      |
|                         |                            |                      |
|                         |                            |                      |
|                         |                            |                      |
|                         |                            |                      |

#### 2.3.3.2 Charge Definition Maintenance

Maintain the charge codes in **Charge Definition Maintenance** screen, and link it to the Pricing Source System. In addition, link the corresponding External System Elements (EDE) applicable for the charge code. Static set of EDEs will be fetched from the list of values as provided by the pricing source system.

Specify the details in the fields as shown in *Figure 36*. For information on fields, refer to Oracle Banking Branch User Guide in the Oracle Banking Branch Documentation Library.

![](_page_25_Picture_11.jpeg)

#### Figure 36: Charge Definition Maintenance

| Charge Definition Maintenance        |                            | $\mu^{tr}$ ×      |
|--------------------------------------|----------------------------|-------------------|
| New Unlock Close                     |                            |                   |
| Charge Code *                        | Charge Description *       | Charge Category * |
| A131401RP1                           | A131401RP1                 | Standard 🖤        |
| Charge Credit Account *              | Charge Debit Account *     | Credit Txn Code   |
| 708500000                            | CR_LEG                     | R03               |
| Debit Txn Code                       |                            |                   |
| R03                                  |                            |                   |
| Pricing Source System                | Pricing Source Description |                   |
| JBS-RP                               |                            |                   |
| EDE Code                             |                            |                   |
| EDE Code EDE Description             |                            |                   |
| EDE_XREF External Reference Number   |                            |                   |
| Page 1 of 1 (1 of 1 items) K < 1 > → |                            |                   |
|                                      |                            |                   |
|                                      |                            |                   |
|                                      |                            |                   |

#### 2.3.3.3 Charge Decision Maintenance

Charge Definition (Charge Codes) will be linked in **Charge Decision Maintenance** screen with Pricing Rule ID directly or with the Charge Condition Grouping. Oracle Banking Branch uses Charge Codes to apply Relationship Pricing by invoking FLEXCUBE Universal Banking pricing engine.

#### 2.3.3.4 Transaction Charge Computation

Charge Pickup/Charge Computation happens on tab out of Amount field in transaction screens. During Charge computation in Oracle Banking Branch, the **Charge Decision** screen will identify the list of charge codes for a transaction, and a charge service call will be made to Oracle Banking Branch Common Core for charge computation.

CMC-Charge-Service will compute regular charge as per definition, and then make a call to Pricing Engine (if Pricing Source system is maintained) along with EDE fields and values maintained at Charge Definition.

Response from Pricing Engine (FLEXCUBE Universal Banking) will be consumed by Oracle Banking Branch and charges will be computed accordingly. Relationship Pricing transactional flow for Oracle Banking Branch and FLEXCUBE Universal Banking integration is represented in the *Figure 37*.

![](_page_26_Picture_10.jpeg)

![](_page_27_Figure_1.jpeg)

![](_page_27_Figure_2.jpeg)

![](_page_27_Picture_4.jpeg)

## 2.4 Maintenance for Customer and Account replication

## 2.4.1 FLEXCUBE Universal Banking to Platocore Replication Service

FLEXCUBE Universal Banking as a Host system that replicates the data to Plato Core. Core entities such as customer and account information will be replicated for mid-office products to work with. The following operations are provided for Customer and Account:

- Create
- Modify
- Open
- Re-open

### 2.4.1.1 SERVICE-CONSUMER Platocore

The SERVICE-CONSUMER for Customer and Account are described in this sub-section.

#### Login Screen:

Perform the following steps:

1. Open the URL of the application.

#### Figure 38: Login Screen

| ORACLE      |
|-------------|
| Sign In     |
| User Name * |
|             |
| Password *  |
|             |
| Sign In     |
| Cancel      |

2. Specify the User Name and Password, and log in to the application.

**NOTE:** The Service Producers and Consumers are added for Both Customer and Account.

![](_page_28_Picture_19.jpeg)

#### 2.4.1.2 Service Consumer

Service Consumer is an Oracle product which will invoke Oracle Banking Routing Hub API. Oracle Banking Routing Hub will analyze, evaluate destination product processor, and transform data into format of the same. It comprises of the source and destination integration details.

To process this screen, type **Service Consumer** in the **Menu Item Search** located at the left corner of the application toolbar and select the appropriate screen (or) do the following steps:

- 1. From Home screen, click Core Maintenance. Under Core Maintenance, click Routing Hub, and select Service Consumers.
  - $\rightarrow$  The **Service Consumers** screen is displayed.

#### Figure 39: Service Consumers

| Service Consumers                                    | , <sup>24</sup> |
|------------------------------------------------------|-----------------|
| Service Consumers                                    |                 |
| 🕂 Add F Import search                                | ٩,              |
| OBREMO_TELLER :                                      |                 |
| Page 1 of 1 (1-1 of 1 items) K $\langle 1 \rangle$ X |                 |

#### 2.4.1.2.1 Add Service Consumers

User can add a service producers and consumers for Customer and Account. To add a service consumer, perform the following steps:

1. In the **Service Consumers** screen, click **Add** to create a new Oracle Banking Routing Hub template.

#### Figure 40: Add Service Consumer

| Service Consumers                    | Add Service Consume   | er   |       | × | · · · · · · · · · · · · · · · · · · · | μ <sup>κ</sup> × |
|--------------------------------------|-----------------------|------|-------|---|---------------------------------------|------------------|
| Service Consumers                    |                       |      |       |   |                                       |                  |
| Add Dimport search                   | Name *<br>CMC_PLATO   |      |       |   |                                       |                  |
| CMC_CHARGES :                        | Environment Variables |      |       |   | LATOCORE :                            |                  |
|                                      | 🕂 Add 🔻               |      |       |   |                                       |                  |
| Page 1 of 1 (1-3 of 3 items) K < 1 > | Group *               |      |       |   |                                       |                  |
|                                      | select                | •    |       |   |                                       |                  |
|                                      | Actions               | Name | Value |   |                                       |                  |
|                                      | No data to display.   |      |       |   |                                       |                  |
|                                      |                       |      |       |   |                                       |                  |
|                                      |                       |      | Sav   | e | J                                     |                  |

2. Specify the necessary details, and click **Save** to create template.

Figure 41: Add Service Consumer – Save

| Service Consumers                         | Add Service Consumer     | ×       |   |  |
|-------------------------------------------|--------------------------|---------|---|--|
| Service Consumers                         |                          |         |   |  |
| Add P Import search                       | Name *<br>CMC_PLATO      |         |   |  |
|                                           | FIRMATION                |         | × |  |
| Page 1 of 1 (1-3 of 3 items) K < Do you v | vant to save the record? |         | 1 |  |
|                                           |                          | Confirm |   |  |
|                                           | No data to display.      |         |   |  |
|                                           |                          | _       |   |  |
|                                           |                          | Save    |   |  |
|                                           |                          |         |   |  |

3. Click **CMC\_PLATO**, and select **Import** to import the necessary file.

#### Figure 42: Import Service Provider

| ,* × |
|------|
|      |
|      |
|      |
|      |
|      |
|      |
|      |
|      |
|      |
|      |

4. Click **Import**, and select the json file.

![](_page_30_Picture_8.jpeg)

| Service Consumers                   |                                              | , <sup>w</sup> |
|-------------------------------------|----------------------------------------------|----------------|
| CMC_PLATO                           |                                              |                |
| Service Providers Consumer Services |                                              |                |
| Add Import search                   | Import Service Provider ×                    |                |
| No items to display.                | File * PLATOCORE_Consumer.json Select Import |                |
|                                     |                                              |                |

5. Click **Import** button.

![](_page_30_Picture_13.jpeg)

## 2.4.2 IFDEXSER – PLATOCORE System Maintenance

Open IFDEXSER screen, and maintain the data for system PLATOCORE. Based on the data created in FLEXCUBE Universal Banking, the quartz scheduler will invoke the Oracle Banking Routing Hub service by using the below details.

Specify the details in the fields as shown in *Figure 44*. For information on fields, refer to Oracle FLEXCUBE UBS - ELCM Integration guide in the FLEXCUBE Universal Banking Documentation Library.

#### Figure 44: PLATOCORE System Maintenance

| Nev | v Unlock Enter                     | Query                                                                     |                                   |                                                |                  |    |           |
|-----|------------------------------------|---------------------------------------------------------------------------|-----------------------------------|------------------------------------------------|------------------|----|-----------|
|     | External                           | System * PLATOCORE                                                        |                                   | Description                                    |                  |    |           |
|     | Exterr                             | hal User * SID                                                            |                                   |                                                |                  |    |           |
|     | 1 Of 1 🕨 刘                         | Go                                                                        |                                   |                                                |                  | +  | - 38      |
|     | Туре                               | Service Name                                                              | WS Endpoint URL                   | Rest Service Context                           | Rest Service IP  |    | Rest      |
| ~   | REST request ∨                     | FCUBSCoreentitiesServic<br>e                                              |                                   | cmc-obrh-services                              | 10.40.160.139    |    | route/dis |
|     |                                    |                                                                           |                                   |                                                |                  |    |           |
|     |                                    |                                                                           |                                   |                                                |                  |    |           |
|     | Maker FAISALAU<br>Checker FAISALAU | TH         Date Time: 2022-01-0           TH         Date Time: 2022-01-0 | 03 04:21:02 Mod No<br>03 04:21:02 | 7 Record Status O<br>Authorization A<br>Status | pen<br>uthorized | Ok | Exit      |

![](_page_31_Picture_7.jpeg)

# **3. Oracle Banking Payments Integration**

## 3.1 Introduction

You can integrate Oracle Banking Payments product with Oracle Banking Branch. This chapter briefs you about the specific steps needed for integration of these two products and specific maintenances.

## 3.2 Maintenance for Oracle Banking Branch

## 3.2.1 Using Oracle Banking Routing Hub

For information on maintenances using Oracle Banking Routing Hub, refer to section 2.3.1 Using Oracle Banking Routing Hub in this guide.

### 3.2.2 Direct Access

This section describes the specific configurations needed for Oracle Banking Branch to integrate with Oracle Banking Payments.

**NOTE:** The Direct Access feature will be discontinued in the future.

#### 3.2.2.1 Server IP and Port Details

In the SRV\_TM\_AD\_EXT\_SYS\_DEST\_DTLS table, you need to update the server IP and port in column HOST\_SERVER and GL in column BRIDGE\_GL for Oracle Banking Payments services.

#### 3.2.2.2 Oracle Banking Payments Services

Following API service will be called from Oracle Banking Branch during transaction processing and handoff to Oracle Banking Payments.

#### 3.2.2.2.1 Clearing Network

This service is used to fetch Clearing Network Code from Oracle Banking Payments for Outward Clearing transaction. Bridge GL is not applicable. The URL is as follows:

OBPAY\_CLG\_NETWORK\_URL [PMReST/obpmrest/payments/ClearingNetworkQuery]

#### 3.2.2.2.2 Clearing Routing Number

This service is used to fetch the Routing number from Oracle Banking Payments for Outward Clearing transaction. Bridge GL is not applicable. The URL is as follows:

OBPAY\_CLG\_ROUTINGNUM\_URL [PMReST/obpmrest/payments/ClearingRoutingNoQuery]

#### 3.2.2.2.3 Inward Clearing

This service is used to handoff Inward Clearing transaction request to Oracle Banking Payments. The URL is as follows:

OBPAY\_INWRDCLG\_URL [PMReST/obpmrest/payments/inclg]

![](_page_32_Picture_24.jpeg)

#### 3.2.2.2.4 Inward Clearing Return

This service is used to handoff return of Inward Clearing transaction request to Oracle Banking Payments. The URL is as follows:

OBPAY\_INWRDCLG\_RETURN\_URL [PMReST/obpmrest/payments/inclgreturn]

### 3.2.2.2.5 Duplication

This service is used to issue the duplicate instruments from Oracle Banking Payments. The URL is as follows:

OBPAY\_DUPLICATION\_URL [PMReST/obpmrest/payments/instrumentduplicate]

#### 3.2.2.2.6 Instrument Enquiry

This service is used to enquire the instrument transactions from Oracle Banking Payments. The URL is as follows:

OBPAY\_INSTENQUIRY\_URL [PMReST/obpmrest/payments/instrumentinquiry]

### 3.2.2.2.7 Instrument Issue

This service is used to handoff Instrument Issue request to Oracle Banking Payments. The URL is as follows:

OBPAY\_INSTISSUE\_URL [PMReST/obpmrest/payments/instrumentissue]

#### 3.2.2.2.8 Instrument Pay

This service is used to handoff Instrument Payment request to Oracle Banking Payments. The URL is as follows:

OBPAY\_INSTPAY\_URL [PMReST/obpmrest/payments/instrumentpay]

### 3.2.2.2.9 Revalidation

This service is used to handoff Instrument Revalidate request to Oracle Banking Payments. The URL is as follows:

OBPAY\_REVALIDATION\_URL [PMReST/obpmrest/payments/instrumentrevalidation]

#### 3.2.2.2.10 Outward Clearing

This service is used to handoff Outward Clearing transaction request to Oracle Banking Payments. The URL is as follows:

OBPAY\_OUTCLG\_URL [PMReST/obpmrest/payments/outclg]

#### 3.2.2.2.11 Outward Clearing Return

This service is used to handoff Return of Outward Clearing transaction request to Oracle Banking Payments. The URL is as follows:

OBPAY\_OUTCLG\_RETURN\_URL [PMReST/obpmrest/payments/outclgreturn]

#### 3.2.2.2.12 Single Payout

This service is used to handoff Payment transaction request to Oracle Banking Payments. This single service will be used for Book Transfers, In-House Cheque Deposit, Domestic Transfers, and International Transfers. The URL is as follows:

OBPAY\_SINGLE\_PAYOUT\_URL [PMReST/obpmrest/payments/singlepayout]

![](_page_33_Picture_29.jpeg)

### 3.2.2.2.13 Additional Details

The additional details are as follows:

- **Host Code** tag is optional and will be sent as Null from Oracle Banking Branch for all services.
- **Source Code** tag will populated as OBTLR from Oracle Banking Branch for all services.
- **Network Code** tag for Single Payout service has to be populated as below:
  - **BOOK** for Account Transfer
  - BOOK for In-House Cheque Deposit
  - **SWIFT** for International Transfers
- The details of instrument issue service are as follows:
  - For DD, instrumentCode tag is passed as DEMANDFT and instrumentType tag is passed as DD
  - For BC, instrumentCode tag is passed as MNGRCHK and instrumentType tag is passed as MC
- The details of instrument pay service are as follows:
  - For DD, instrumentCode tag is passed as DEMANDFT
  - For BC, instrumentCode tag is passed as MNGRCHK

![](_page_34_Picture_16.jpeg)

## 3.3 Maintenance for Oracle Banking Payments

This section describes the specific maintenances needed for Oracle Banking Branch to integrate the same with Oracle Banking Payments. For information on fields, refer to Payments Core User Guide in the Oracle Banking Payments Documentation Library. Perform the maintenance as follows:

1. Update the **Source Maintenance Detailed** screen as shown in *Figure 45*.

| ource Mair  | tenance De    | etailed  |                                           |                                         |                                 | -                                                              |
|-------------|---------------|----------|-------------------------------------------|-----------------------------------------|---------------------------------|----------------------------------------------------------------|
| Vew Cop     | / Close       | Unlock   | Print                                     | Enter Query                             |                                 |                                                                |
|             | Source        | e Code * | OBTLR                                     |                                         | MIS Group                       |                                                                |
|             | Hos           | t Code * | HOST1                                     |                                         | UDF Group                       | UDF_1                                                          |
|             | Des           | cription | OBTLR                                     |                                         |                                 |                                                                |
|             | Sourc         | е Туре   | Manua                                     | al Input 🛩                              |                                 |                                                                |
| Prefunded   | Payments      |          |                                           |                                         |                                 |                                                                |
|             |               |          | <ul> <li>Prefu</li> <li>Pricin</li> </ul> | unded Payments Allowed<br>ng Applicable | Prefunded Payments GL           | 000456000                                                      |
|             |               |          |                                           |                                         | Auto-process Claims for Prefund | led Payments                                                   |
| Duplicate   | Check Fields  | 5        |                                           |                                         | Accounting & Message Prefer     | rence                                                          |
| Duplicate C | neck Period i | n Days   |                                           | 0                                       | Preferred Reference             | Transaction Reference 🗸                                        |
| Other Pref  | erences       |          |                                           |                                         |                                 |                                                                |
|             | SSI H         | andling  | Not Re                                    | equired V                               |                                 | PSD Applicable                                                 |
|             |               |          | Valid<br>Incor                            | late Debit Authority<br>ming SWIFT      |                                 | Notification Required     Allow Back Value Dated Book Transfer |
| Credit to C | L Payments    |          |                                           |                                         |                                 |                                                                |
|             |               |          | Inbo<br>Pricir                            | und credit to GL<br>ng Applicable       | Intermediary Credit GL          |                                                                |
| Auto Queu   | e Preferenc   | es       |                                           |                                         |                                 |                                                                |
|             | System        | Action   | Auto ro                                   | oll-over 🗸                              |                                 |                                                                |

![](_page_35_Picture_7.jpeg)

2. The **Source Network Maintenance** is required to maintain for every network code and source code combination. For example, refer to *Figure 46*.

| ource Netw  | ork Prefere | nces De  | etailed |                     |              |        |                 |            |                                   | -    |
|-------------|-------------|----------|---------|---------------------|--------------|--------|-----------------|------------|-----------------------------------|------|
| New Copy    | Close       | Unlock   | Print   | Enter Query         |              |        |                 |            |                                   |      |
|             | Hos         | t Code * | HOST1   |                     |              |        |                 |            |                                   |      |
|             | Source      | e Code * | OBTLR   |                     |              |        | Des             | scription  | OBTLR                             |      |
|             | Network     | c Code * | воок    |                     |              |        | Network Des     | scription  | BOOKTRANSFER                      |      |
|             | Transactio  | n Type * | Outgo   | ng 🗸                |              | Ne     | twork Type Des  | scription  | Book Transfers                    |      |
| Preferences | 3           |          |         |                     |              |        |                 |            |                                   |      |
|             |             |          | Auth    | orization Rekey Re  | equired      |        | MIS             | S Group    |                                   |      |
|             |             |          |         |                     |              |        | UDF             | F Group    |                                   |      |
| Sanctions S | System      |          |         |                     |              | Author | rization Limit  |            |                                   |      |
|             |             |          | Sand    | tion Check Requir   | ed           | Auth   | orization Limit | Currency   |                                   |      |
| Pricing     |             |          |         |                     |              |        | Authorizatio    | on 1 Limit |                                   |      |
| Friendy     |             |          | Exte    | mal Pricing Applica | ible         |        | Authorizatio    | on 2 Limit |                                   |      |
|             |             |          | Ento    | main noing applice  |              |        | Network Relea   | ase Limit  |                                   |      |
| Accounting  | Preference  | ,        |         |                     |              |        |                 |            |                                   |      |
| Maker       | USERCD3     |          | D       | ate Time: 2018-04   | -07 15:41:58 | Mod No | 1               | Re         | acord Status Open                 |      |
| Checker     | USERCD3     |          | D       | ate Time: 2018-04   | -07 15:41:58 |        |                 | A          | uthorization Authorized<br>Status | Exit |

Figure 46: Source Network Maintenance (PMDSORNW)

![](_page_36_Picture_5.jpeg)

Once the Oracle Banking Branch handing off the transactions to Oracle Banking Payments, and after processing the transactions, the Oracle Banking Payments will push back the notification to Oracle Banking Branch based on the below configurations:

1. For call back configuration on Oracle Banking Payments, perform the maintenance in **External Notification Queue Detailed** screen as shown in *Figure 47*.

| External Notification Queue De | tailed                                                                                                 |            |               |                                    | -    | × |
|--------------------------------|----------------------------------------------------------------------------------------------------|------------|---------------|------------------------------------|------|---|
| New Copy Close Unlock          | Print Enter Query                                                                                      |            |               |                                    |      |   |
| Host Code                      | HOST1                                                                                                  |            | Communication | n Type ReST v                      |      |   |
| Notification System Class      | OBREMO ~                                                                                               |            | Timeout in Se | conds                              |      |   |
| JMS Preferences                |                                                                                                    |            |               |                                    |      |   |
| Outqueue JNDI Name             |                                                                                                    |            | Queue         | Profile REVATHY3                   |      |   |
| WebService Preferences         |                                                                                                    |            |               |                                    |      |   |
| WebService URL                 |                                                                                                    |            | s             | ervice                             |      |   |
| ReST Preferences               |                                                                                                    |            |               |                                    |      |   |
| ReST URL                       | http://10.40.160,145:7013/<br>obremo-srv-adp-adapter-<br>service3/veb/v1/adapter/o<br>bpayStatusUpdate |            |               |                                    |      |   |
| Maker USERCD3                  | Date Time: 2018-04-07 15:49:22                                                                         | Mod No     | 1             | Record Status Open                 |      | - |
| Checker USERCD3                | Date Time: 2018-04-07 15:49:22                                                                         | - Constant |               | Authorization Authorized<br>Status | Exit |   |

Figure 47: External Notification Queue Detailed (PMDEXTNT)

![](_page_37_Picture_6.jpeg)

3. Update the **Queue Connection Profile Maintenance Detailed** screen as shown in *Figure* 48.

**NOTE:** The **Profile ID** mentioned in *Figure 48* needs to be maintained as the OBREMO **User ID** for the specific branch. The **Profile ID** will be sent as **User ID** in the request header for the call back from Oracle Banking Payments to OBREMO.

| Queue Connection Profile Ma   | intenance Detailed |                              |                         | - ×    |  |  |  |
|-------------------------------|--------------------|------------------------------|-------------------------|--------|--|--|--|
| Save                          |                    |                              |                         |        |  |  |  |
| Profile ID                    | *                  | Queue Authentication Require |                         |        |  |  |  |
| Profile Description           | n                  |                              |                         |        |  |  |  |
| User ID                       | )                  |                              |                         |        |  |  |  |
| Password                      | i.                 |                              |                         |        |  |  |  |
| Context Provider URI          |                    |                              |                         |        |  |  |  |
| Initial Context Factory Class | 8                  |                              |                         |        |  |  |  |
| Queue Factory JND             | 1                  |                              |                         |        |  |  |  |
|                               |                    |                              |                         |        |  |  |  |
|                               |                    |                              |                         |        |  |  |  |
|                               |                    |                              |                         |        |  |  |  |
|                               |                    |                              |                         |        |  |  |  |
|                               |                    |                              |                         |        |  |  |  |
|                               |                    |                              |                         |        |  |  |  |
|                               |                    |                              |                         |        |  |  |  |
|                               |                    |                              |                         |        |  |  |  |
| Maker                         | Date Time:         | Mod No                       | Record Status           |        |  |  |  |
| Checker                       | Date Time:         |                              | Authorization<br>Status | Cancel |  |  |  |

Figure 48: Queue Connection Profile Maintenance Detailed (PMDQPROF)

![](_page_38_Picture_6.jpeg)

# 4. Oracle Banking Virtual Account Management Integration

## 4.1 Introduction

You can integrate Oracle Banking Virtual Account Management product with Oracle Banking Branch. This chapter briefs you about the specific steps needed for integration of these two products and specific maintenances.

## 4.2 Configurations for Oracle Banking Branch

This section describes the specific configurations needed for Oracle Banking Branch to integrate with Oracle Banking Virtual Account Management.

To configure for Virtual Account support, update the following value:

BRANCHCOMMON.SRV\_TM\_BC\_PARAM\_DTLS set PARAM\_VALUE = Y where PARAM\_NAME='VAM\_INTEGRATED'

To configure for Virtual Identifier support, update the following value:

BRANCHCOMMON.SRV\_TM\_BC\_PARAM\_DTLS set PARAM\_VALUE = Y where PARAM\_NAME='VAM\_IDENTIFIER'

## 4.2.1 Server IP and Port Details

In the SRV\_TM\_AD\_EXT\_SYS\_DEST\_DTLS table, you need to update the server IP and port in column HOST\_SERVER and GL in column BRIDGE\_GL for the following Oracle Banking Virtual Account Management services:

- VAM\_ACC\_URL for Virtual Account
- VAM\_EAC\_CHECK for Virtual Identifier

**NOTE:** Virtual Identifier does not required BRIDGE\_GL.

### 4.2.2 Oracle Banking Payments Services

Following API service will be called from Oracle Banking Branch during transaction processing and handoff to Oracle Banking Virtual Account Management.

| DESTINATION   | URL VALUE                                        |
|---------------|--------------------------------------------------|
| VAM_ACC_URL   | /obvam-transaction-journal-services/service/txns |
| VAM_EAC_CHECK | /obvam-transaction-journal-services/service/eac  |

![](_page_39_Picture_19.jpeg)

## 4.3 Maintenance for OBVAM

This section describes the specific maintenances needed for Oracle Banking Virtual Account Management to integrate the same with Oracle Banking Branch. Perform the following steps:

- Maintain entry in CMC\_TM\_EXT\_SYSTEM table in common core with valid WSDL URL for FCUBSCoreentitiesService web service exposed by Oracle Banking Virtual Account Management.
- 2. Create a user for Oracle Banking Branch and assign role for user to perform journal transactions in Oracle Banking Virtual Account Management. Share the user to Oracle Banking Branch.

**Navigation Route**: Security Management > User > Create User

NOTE: For information on fields, refer to Security Management System User Guide in the

Oracle Banking Branch Documentation Library.

#### Figure 49: Create User

| a             |   |                     |           |                  |   |                   |      |
|---------------|---|---------------------|-----------|------------------|---|-------------------|------|
| Create User   |   |                     |           |                  |   |                   | "" × |
| New           |   |                     |           |                  |   |                   |      |
| UserDetails   |   |                     |           |                  |   |                   |      |
| Username *    |   | Login ID *          |           | Home Branch *    |   |                   |      |
| OBPMUSER      |   | OBPMUSER            |           | 000              | 0 |                   |      |
| Status        |   |                     |           |                  |   |                   |      |
| User Status * |   | Status Changed On * |           | Is Supervisor *  |   | Manager ID *      |      |
| Enable        | * | Apr 1, 2018         | <b>**</b> |                  |   | ADMINUSER2        | 0    |
| Start Date *  |   | End Date            |           |                  |   |                   |      |
| Apr 1, 2018   |   |                     | <b>#</b>  |                  |   |                   |      |
| Other Details |   |                     |           |                  |   |                   |      |
| Access to PII |   | Email ID *          |           | Telephone Number |   | Home Phone Number |      |
|               |   | obpmuser@oracle.com |           | 9834334433       |   |                   |      |

![](_page_40_Picture_11.jpeg)

3. Maintain the Upload source code for external system Oracle Banking Branch.

Navigation Route: Core Maintenance > Upload Source > Create Upload SourceNOTE: For information on fields, refer to Common Core User Guide in the Oracle Banking Branch Documentation Library.

Figure 50: Create Upload Source

| Create Upload Source    |                         |                               | $_{\mu}$ $^{\mu}$ $\times$ |
|-------------------------|-------------------------|-------------------------------|----------------------------|
| New                     |                         |                               |                            |
| Source Code             |                         |                               |                            |
| OBPM                    |                         |                               |                            |
| Source Description      | Base Data From Flexcube | System Authorization Required |                            |
| Oracle Banking Payments | $\bigcirc$              |                               |                            |
|                         |                         |                               |                            |
|                         |                         |                               |                            |
|                         |                         |                               |                            |
|                         |                         |                               |                            |
|                         |                         |                               |                            |
|                         |                         |                               |                            |
|                         |                         |                               |                            |
|                         |                         |                               | Save Cancel                |

![](_page_41_Picture_6.jpeg)